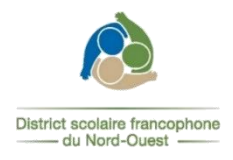

## PROCÉDURE pour entrer vos disponibilités sur le site de suppléance

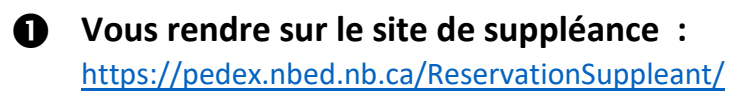

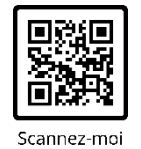

2 Entrer dans votre profil en entrant votre courriel, ainsi que votre mot de passe

| Ouverture de session                                                   | Le mot de                       |
|------------------------------------------------------------------------|---------------------------------|
| Nom d'utilisateur ou courriel                                          | passe expire<br>après 90 jours. |
| Mot de passe                                                           |                                 |
|                                                                        |                                 |
| Continuer                                                              |                                 |
| Vous n'avez pas de compte ? Créer votre compte<br>Mot de passe oublié? |                                 |

→ Si vous avez oublié votre mot de passe : Cliquer sur « *Mot de passe oublié* ». Vous recevrez un courriel, afin de le réinitialiser. Entrer un nouveau mot de passe selon les critères suivants :

- 8 caractères minimum
- > 1 majuscule, 1 minuscule, 1 chiffre et 1 caractère spécial
- > Doit être différent des 8 derniers mots de passe.

**B** Lorsque vous êtes entré dans votre profil, cliquer sur « Disponibilités et assignations »

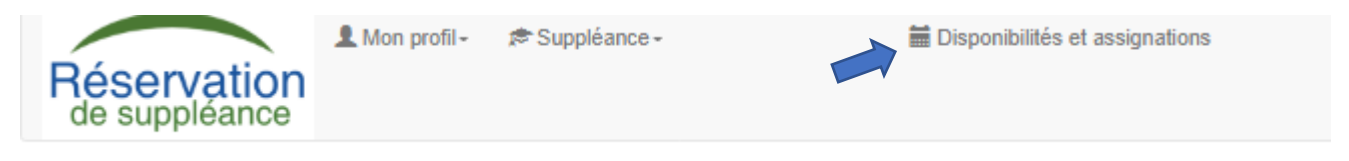

Par défaut, le système de suppléance vous mettra disponible, mais si vos disponibilités changent, vous êtes responsables d'aller les modifier.

## A l'aide du calendrier, cliquer sur le mois et ensuite sur « OK »

| Réservation<br>de suppléance                    | r ≉ Suppléance -             | Disponibilités et assignations |            | ØSe déconnecte |
|-------------------------------------------------|------------------------------|--------------------------------|------------|----------------|
| Voici mes disponibilités et assignations pour l | le mois de septembre, 2023 📋 |                                |            |                |
| Disponibilités à long terme                     | janv. févr. 2019 2024        |                                |            |                |
| Date                                            | mars avr. 2020 2025          | Détails AM                     | Détails PM |                |
| vendredi le 1 septembre 2023                    | juil. août 2022 2027         | Disponible                     | Disponible | 0              |
| samedi le 2 septembre 2023                      | sept. oct. 2023 2028         | Fermé                          | Fermé      | 0              |
| dimanche le 3 septembre 2023                    | nov. déc. < >                | Fermé                          | Fermé      | 1              |
| lundi le 4 septembre 2023                       | Today OK Cancel              | Disponible                     | Disponible | 0              |
| mardi le 5 septembre 2023                       |                              | Disponible                     | Disponible | 0              |
| mercredi le 6 septembre 2023                    |                              | Disponible                     | Disponible | 0              |
| jeudi le 7 septembre 2023                       |                              | Disponible                     | Disponible |                |
|                                                 |                              |                                |            |                |

## **G** Cliquer sur le crayon dans l'encadré bleu

| Réservation<br>de suppléance                                                  | Disponibilités et assignations |            | ØSe déconnecte |
|-------------------------------------------------------------------------------|--------------------------------|------------|----------------|
| Voici mes disponibilités et assignations pour le mois de septembre, 2023 📋    |                                |            |                |
| Disponibilités à long terme                                                   |                                |            |                |
| Date                                                                          | Détails AM                     | Détails PM |                |
| vendredi le 1 septembre 2023                                                  | Disponible                     | Disponible |                |
| samedi le 2 septembre 2023                                                    | Fermé                          | Fermé      |                |
| dimanche le 3 septembre 2023                                                  | Fermé                          | Fermé      |                |
| lundi le 4 septembre 2023                                                     | Disponible                     | Disponible |                |
| mardi le 5 septembre 2023                                                     | Disponible                     | Disponible |                |
| Avant-mid: Disponible •<br>Après-mid: Non disponible •<br>Enregistrer Annuler |                                |            |                |
| mercredi le 6 septembre 2023                                                  | Disponible                     | Disponible |                |

O Vous devez mettre vos disponibilités pour l'avant-midi et pour l'après-midi et cliquer « Enregistrer »

| mardi le 5 septembre 2023 |                |   |  |  |  |
|---------------------------|----------------|---|--|--|--|
| Avant-midi:               | Disponible     | • |  |  |  |
| Après-midi:               | Non disponible | • |  |  |  |
| Enregistre                | r Annuler      |   |  |  |  |

Il est aussi possible de mettre vos disponibilités à long terme. Vous retrouverez cette option dans le bas de la page complètement. Vous devez mettre la date du début et la date de fin de votre non-disponibilité.

| Disponibilité | s à long terme      |               |                |                   |                |               |                                            |   |             |
|---------------|---------------------|---------------|----------------|-------------------|----------------|---------------|--------------------------------------------|---|-------------|
| Cette option  | ı modifie vos dispo | nibilités pou | ır des journée | s complètes seule | ement et non r | éservées      |                                            |   |             |
| Date début    | 2023-09-05          | ŧ             | Date fin       | 2023-09-29        | Ť              | Disponibilité | Disponible<br>Disponible<br>Non disponible | T | Enregistrer |

→ Pour toutes autres questions concernant la suppléance, vous pouvez communiquer avec nous au 506-737-4519 ou par courriel à <u>dsfno.rh@nbed.nb.ca</u>